## Anmeldung bei PressReader

Über die Webseite: https://www.pressreader.com/de/catalog

**Schritt 1:** Gehen Sie auf der Webseite auf "Anmelden" und wählen Sie in der Anmeldemaske "Bibliothek oder Gruppe" aus.

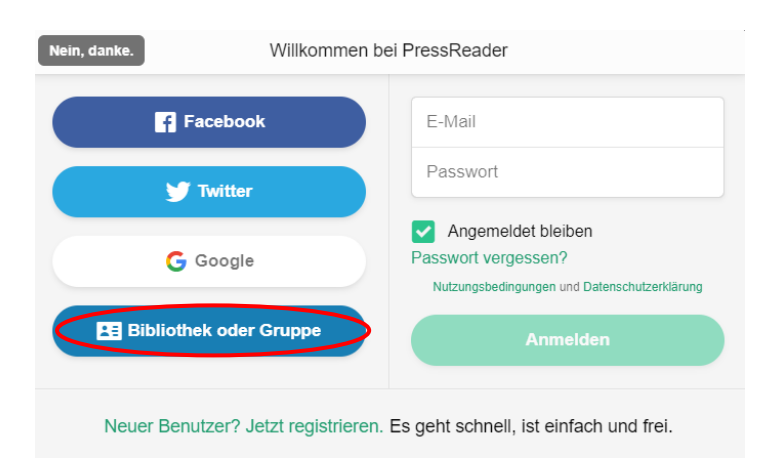

Schritt 2: Suchen Sie die Stadtbücherei Regensburg.

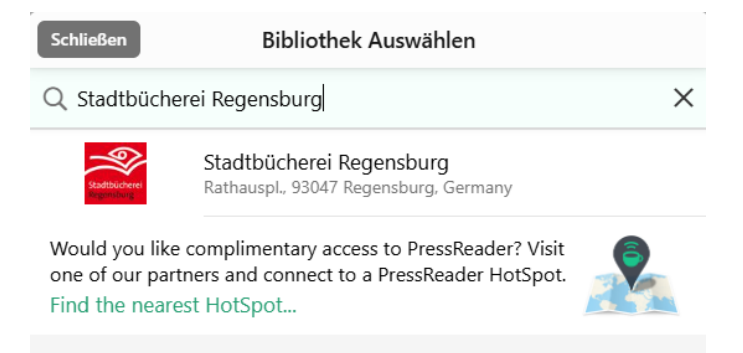

**Schritt 3:** Klicken Sie auf "OpenID Connect" und geben Sie nach der Weiterleitung Ihre Ausweisnummer und Ihr Passwort an.

| Abbrechen Anmeldung                                                                               |                                                                    |
|---------------------------------------------------------------------------------------------------|--------------------------------------------------------------------|
| Wählen Sie Ihre Bibliothek aus                                                                    | Stadtbücherel<br>Regensburg                                        |
| Library - Public - Stadtbücherei<br>Regensburg (Offsite)<br>Rathauspl., 93047 Regensburg, Germany | Benutzerlogin<br>Loggen Sie sich mit Ihrem Bibliotheksausweis ein. |
| Sign in using                                                                                     | Ausweisnummer:                                                     |
| OpenID Connect                                                                                    | Passwort:                                                          |
|                                                                                                   | Anmelden S Abbrechen                                               |